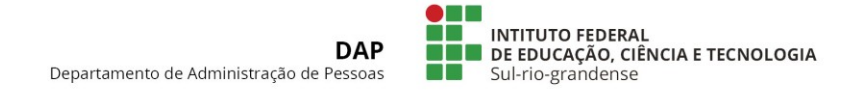

# TUTORIAL – CADASTRAMENTO BIOMÉTRICO

O/A servidor/a responsável pelo cadastramento da Digital das/dos servidoras/es deverá executar as seguintes etapas:

## **REALIZAÇÃO DO LOGIN**

1) Realizar o login, clicando com o botão direito do mouse no logo do IFSul.

| Arquivo Máquina Visualizar En               | -FMT [Executando] - Oracle VM VirtualBox<br>trada Dispositivos Ajuda | u 🕎 🍳 cpu: 36% mem: 68% net: ↓ 1KB/s 1 517 /s Tլ 😰 🚾 40) Seg 11 de Set de 2017 14;                                                                                                    | G C           |
|---------------------------------------------|----------------------------------------------------------------------|----------------------------------------------------------------------------------------------------|---------------|
|                                             | Terminal de Ponto                                                    |                                                                                                    |               |
| 11 de setembro de 2017<br><b>1 de : 4 1</b> | Informe a matrícula:                                                 |                                                                                                    |               |
|                                             | Tecle <enter> após digitar matrícula</enter>                         |                                                                                                    |               |
| Cada                                        | strar Digital                                                        | 📜 / 🗉 🗈 Usuaria pontor 🕫 Segunda, 11 de setem<br>Regional de la companya de la companya de la compa | bro, 14:41:55 |

Página 1 de 8

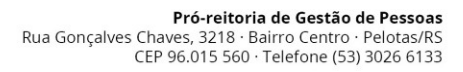

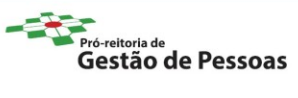

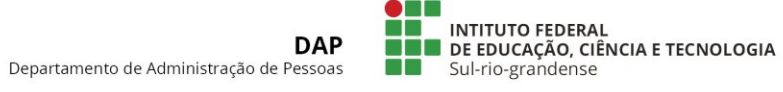

2) Selecionar a opção "Terminal de Cadastro".

| Arquivo Máquina Visualizar Entra       | ada Dispositivos Ajuda                | y cutarementation net a analysin nulysing the second and the second and the secon |
|----------------------------------------|---------------------------------------|----------------------------------------------------------------------------------------------------|
|                                        | Terminal de Ponto                     |                                                                                                    |
| 11 de setembro de 2017<br><b>14:41</b> | Informe a matrícula:                  |                                                                                                    |
| Cada                                   | Tecle < ENTER> após digitar matricula | Ternini de Porto<br>Ternini de Codattra<br>Espetia Frequencias<br>importar Fotos<br>ingotar Ebotos<br>Ver Istérica<br>Comparação<br>Legas<br>Sar<br>Sar                                                                                                    |
| Cada                                   | strar Digital                         | د مربع من مربع اللہ مربع اللہ مربع اللہ مربع اللہ مربع اللہ مربع اللہ مربع اللہ مربع اللہ مربع اللہ مربع اللہ م<br>اللہ مربع اللہ مربع اللہ مربع اللہ مربع اللہ مربع اللہ مربع اللہ مربع اللہ مربع اللہ مربع اللہ مربع اللہ مربع ال<br>مربع مربع مربع اللہ مربع اللہ مربع اللہ مربع اللہ مربع اللہ مربع اللہ مربع اللہ مربع اللہ مربع اللہ مربع اللہ م                                                                                                    |

3) Digite a matrícula SIAPE, aperte o botão "Enter".

| Arquivo Máquina Visualizar Entr | ada Dispositivos Ajuda                                      | 😏 😋 cpu: 30% mem: 68% net: 4 1KB/S 1 522 /S 📭 📴 🗠 🕬 Seg 11 de sec de 2017 14:42:04 🥸 |
|---------------------------------|-------------------------------------------------------------|--------------------------------------------------------------------------------------|
|                                 | Terminal de Ponto                                           |                                                                                      |
| 11 de Setembro de 2017          | Informe a matrícula:                                        |                                                                                      |
| 14:41                           | 5UAP - Terminais (172,16.0.62) - + 2                        |                                                                                      |
|                                 |                                                             |                                                                                      |
|                                 | Formulário de Acesso<br>Informe o login e pressione «Enter» |                                                                                      |
|                                 | Tecle <enter< th=""><th></th></enter<>                      |                                                                                      |
|                                 |                                                             | Þ                                                                                    |
|                                 |                                                             |                                                                                      |
|                                 |                                                             |                                                                                      |
| Cada                            | strar Digital                                               |                                                                                      |
|                                 |                                                             | 🗟 🛇 🖻 🖉 🖽 🥸 🕲 Ctri Direito                                                           |

Página 2 de 8

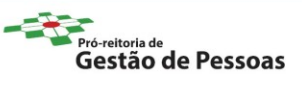

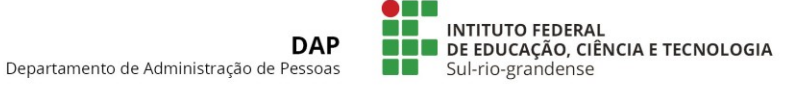

## 4) Clique no botão "OK".

| Arquivo Máquina Visualizar                                | AP-IFMT [Executando] - Oracle VM VirtualBox<br>Entrada Dispositivos Ajuda | 💽 🔮 😋 cpu: 37% mem: 68% net: 4 1KB/s 1 488 /s 11 📴 🔯 40) Seg 11 de Set de 2017 14:42:16 🥸                                                                                                    |
|-----------------------------------------------------------|---------------------------------------------------------------------------|----------------------------------------------------------------------------------------------------|
| suap                                                      | Terminal de Ponto                                                         |                                                                                                    |
| segunda-teira,<br>11 de setembro de 2017<br><b>14:442</b> | Informe a matrícula :                                                     | in a constant of the constant of the constant |
| Cada                                                      | astrar Digital                                                            |                                                                                                    |

5) Ao aparecer a mensagem "Aguardando leitura da digital...", coloque a digital da/o Responsável.

| Arquivo Máquina Visualizar Entr | FMT [Executando] - Oracle VM VirtualBox<br>ada Dispositivos Ajuda | Cpu: 28% mem: 08% nec: + 1KB/S 1 497 /S 1 1 12 14 14 14 14 14 14 14 14 14 14 14 14 14 |
|---------------------------------|-------------------------------------------------------------------|---------------------------------------------------------------------------------------|
| suap                            | Terminal de Ponto                                                 |                                                                                       |
| 11 de Setembro de 2017          | Informe a matrícula:                                              |                                                                                       |
| 14:42                           |                                                                   |                                                                                       |
|                                 | SUAP-Terminais (172:16.0.62) - + 3                                |                                                                                       |
|                                 | Formulário de Acesso<br>Aguardando leitura da digital             |                                                                                       |
|                                 | Tecle < ENTER Lagin 227673                                        |                                                                                       |
|                                 |                                                                   |                                                                                       |
|                                 |                                                                   | 1                                                                                     |
| Cada                            | strar Digital                                                     |                                                                                       |

Página 3 de 8

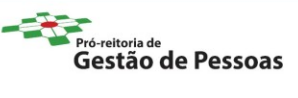

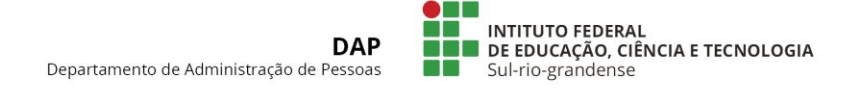

## CADASTRAR DIGITAIS DO/DA SERVIDOR/A

1) Digite a matrícula do/a servidor/a, ao qual deseja cadastrar a digital e aperte no botão "Buscar".

| Arquivo Máquina Visualizar | Entrada Dispositivos Ajuda           |                                       |
|----------------------------|--------------------------------------|---------------------------------------|
| terminal<br>SUAP           | Termina                              | al de Ponto                           |
| 11 de Setembro de 2017     | Informe a matrícula                  |                                       |
| 14:42                      | Dados do Operador                    | Formulario de Busca                   |
|                            |                                      | Servidor Buscar                       |
|                            |                                      | Nome N/A                              |
|                            |                                      | Matricula N/A<br>Lotação N/A          |
|                            | 2278673<br>Rafael Rodrigues Marguesi |                                       |
|                            |                                      |                                       |
|                            |                                      | Foto Digital                          |
|                            | REITORIA                             | Consultar digital já cadastrada Cadas |
|                            |                                      | A.                                    |
| -                          |                                      | 15 A                                  |
| ▶ 0:40 / 2:32              | astrar Dig                           |                                       |

Página 4 de 8

Gestão de Pessoas

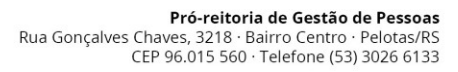

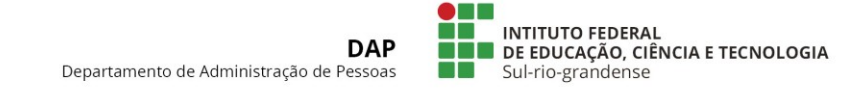

2) Os dados do/da respectivo/a servidor/a serão carregados em tela.

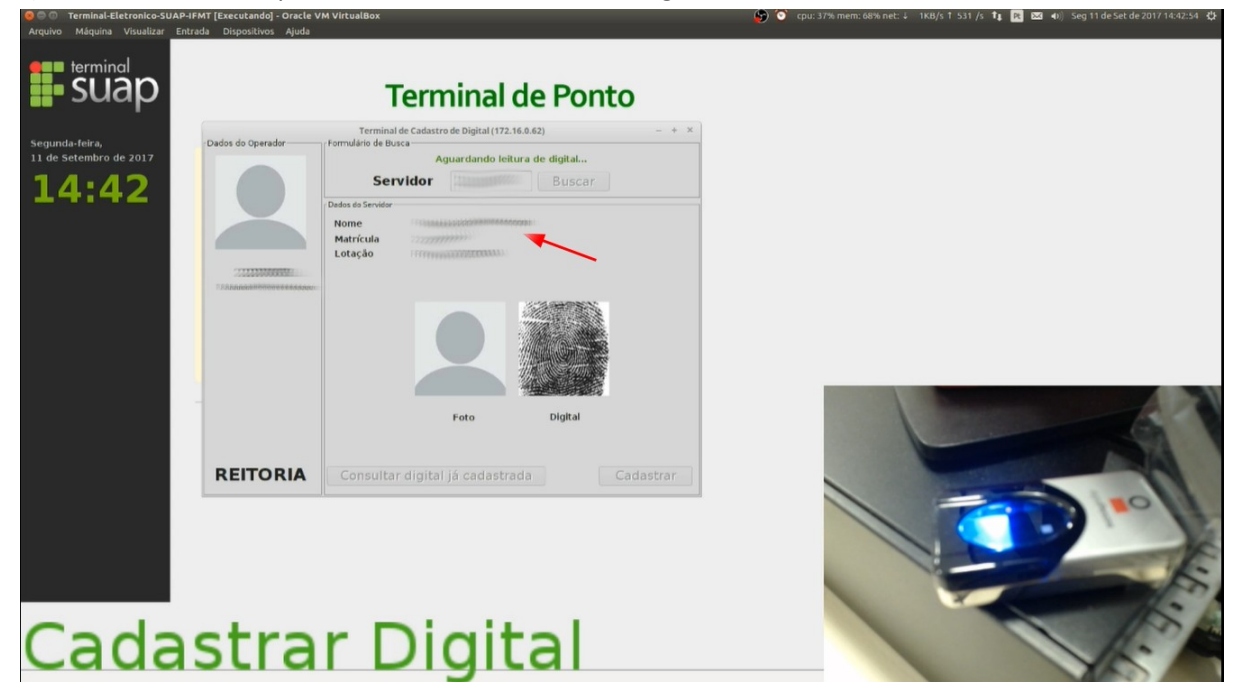

3) Ao aparecer a mensagem "Aguardando leitura da digital...", o/a servidor/a deve colocar a sua digital.

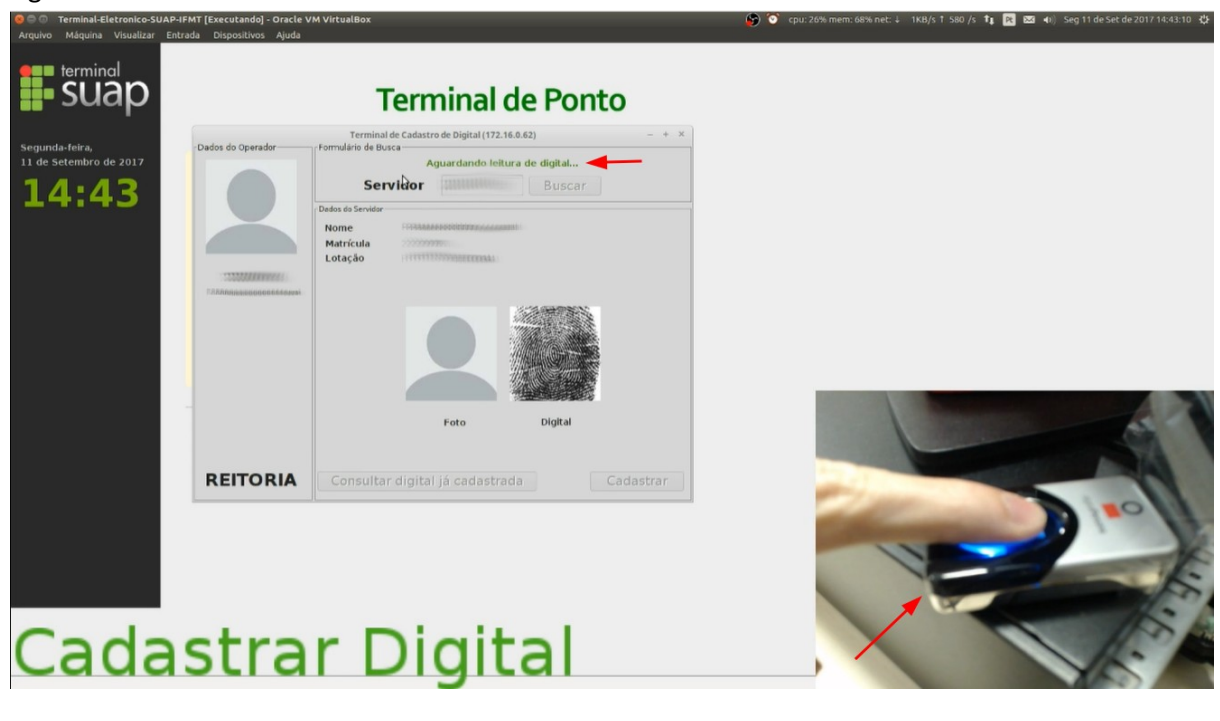

Página 5 de 8

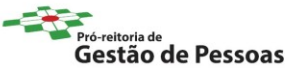

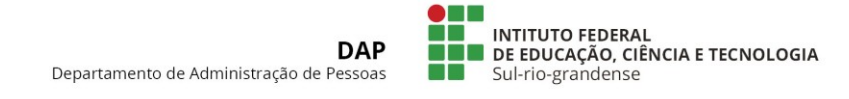

4) Após colocar a digital pela primeira vez, será apresentada a seguinte mensagem "Repita a leitura de digital...". Após, o/a servidor/a deve colocar a sua digital mais uma vez.

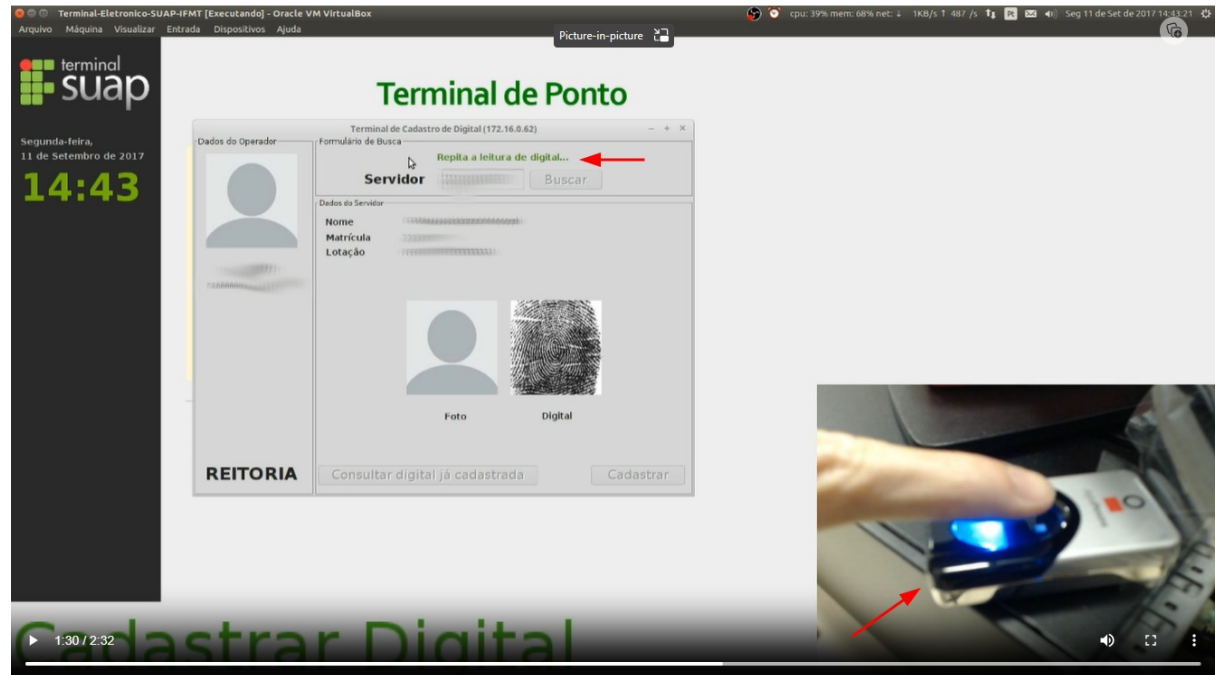

5) Após estes procedimentos, clique no botão "Cadastrar".

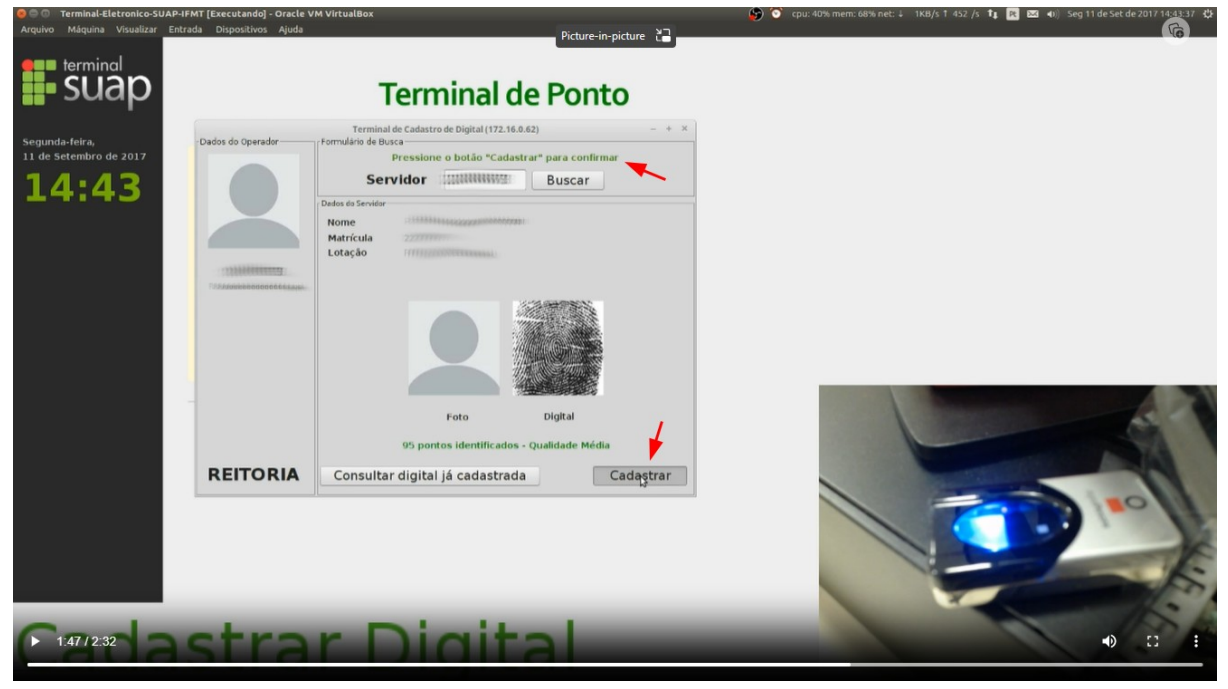

Página 6 de 8

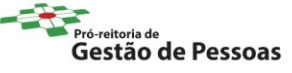

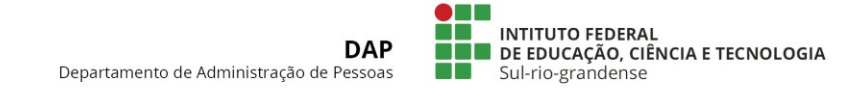

6) Após mensagem de confirmação da operação, clique no botão "OK".

| Arquivo Máquina Visualizar Entrada                       | Dispositivos Ajuda                                                                                                    |       |
|----------------------------------------------------------|----------------------------------------------------------------------------------------------------|-------|
| SUap                                                     | Terminal de Ponto                                                                                                    |       |
| segunda-fara.<br>11 de setembro de 2017<br><b>1.4:43</b> | Addos do Operador<br>addos do Operador<br>Formulaio de Busca<br>Previsione o bolko "Cadastrar" para confirmar<br>Servicior<br>Dadas da Sinvier<br>Matricula<br>Lotação<br>Foto Digital<br>Digital<br>Digital<br>Digital<br>Digital<br>Digital<br>Digital |       |
|                                                          | REITORIA Consultar digital já cadastrada Cadastrar                                                                                                    |       |
| 1:51/2:32                                                | strar Digital                                                                                                    | • 0 1 |

7) Após terminar o processo de cadastramento de digital das/dos servidoras/es, deve ser realizada a saída do sistema de cadastro através da opção Logout.

| Sea Terminal-Eletronico-SUA<br>Arguivo Máguina Visualizar E  | P-IFMT [Executando] - Oracle VM VirtualBox<br>Entrada Dispositivos Ajuda | 😥 🕥 cpu: 40% mem: 68% net: 4 4KB/s T 1KB/s 🎝 😰 🖬 🚾 🐠 Seg 11 de Set de 2017 14:44:14 😍                                                               |
|--------------------------------------------------------------|--------------------------------------------------------------------------|----------------------------------------------------------------------------------------------------|
|                                                              | Terminal de Ponto                                                        |                                                                                                    |
| segunda-feira,<br>11 de setembro de 2017<br><b>1 4 : 4 4</b> | Informe a matrícula:                                                     |                                                                                                    |
|                                                              | Tecle <enter> após dígitar matrícula</enter>                             |                                                                                                    |
| Cada                                                         | strar Digital                                                            | Terminal de Ponto<br>Terminal de Cadastro<br>Esporta: Díglais<br>Esporta: Protes<br>Importa: Patos<br>Importa: Díados<br>Ver sistifica<br>Companada |
|                                                              | ar ar aighai                                                             | 🧱 / 🗷 👤 Usuario ponto 4() Segunda, 11 de setembro, 1646.14                                                                                          |

Página 7 de 8

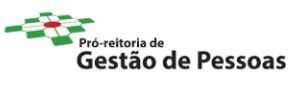

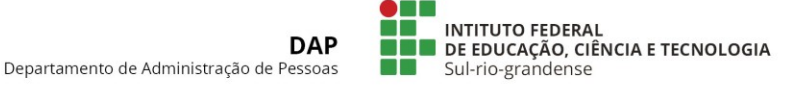

#### **ATUALIZAÇÃO DE DIGITAL**

Caso o/a servidor/a já possua digital cadastrada no sistema, e a mesma estiver apresentando demora de leitura, erro ou falhas de reconhecimento recorrentes, durante o registro da frequência, poderá a/o mesma/o solicitar à/ao responsável a atualização da digital. O procedimento é semelhante ao cadastro inicial da digital.

#### VÍDEO CONTENDO AS ORIENTAÇÕES NECESSÁRIAS

http://dsti.ifmt.edu.br/media/filer\_public/97/9b/979b4645-4926-45c2-a55ee3869276b0a7/cadastrar-digital.mp4

Página 8 de 8

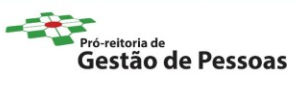